### การใช้งานฟังก์ชั่น Screen Mirroring รุ่น EB-1975W,EB-1985WU สำหรับ Android

# การตั้งค่าที่โปรเจคเตอร์

.1กดปุ่ม **Menu** ที่รีโมท หรือ โปรเจคเตอร์ .2เลือกเมนู **Network** กดปุ่ม **Enter** 

| Image          |                                                     | אירת           | กลับ                                                       |
|----------------|-----------------------------------------------------|----------------|------------------------------------------------------------|
| Signal         | Wireless Mode Screen Mirrori                        | สัญญาณ         | พลังงาน Wireless Screen Mirrori<br>ข้อมูล Screen Mirroring |
| Settings       | Screen Mirroring Settings<br>Net. Info Wireless LAN | การตั้งค่า     | ดังค่า Screen Mirroring<br>ข้อมูลเครือข่าม-LAN1ร์สาย       |
| Extended       | Net. Info Wired LAN<br>Network Configuration        | ขบาย           | ขอมูลเครือขาย-LAN เชลาย<br>การกำหนดดำเครือข่าย             |
| Network O      |                                                     | เครือข่าย 🥑    |                                                            |
| ECO            |                                                     | ECO            |                                                            |
| Info           |                                                     | ข้อมูล         |                                                            |
| Reset          |                                                     | รีเปิด         |                                                            |
|                |                                                     |                |                                                            |
| [\$]:Select [( | ):Enter [Menu]:Exit                                 | [�]:เลือก [0]: | ป้อนค่า [Menu]:ออก                                         |

#### .3เลือก Wireless Mode กดปุ่ม Enter

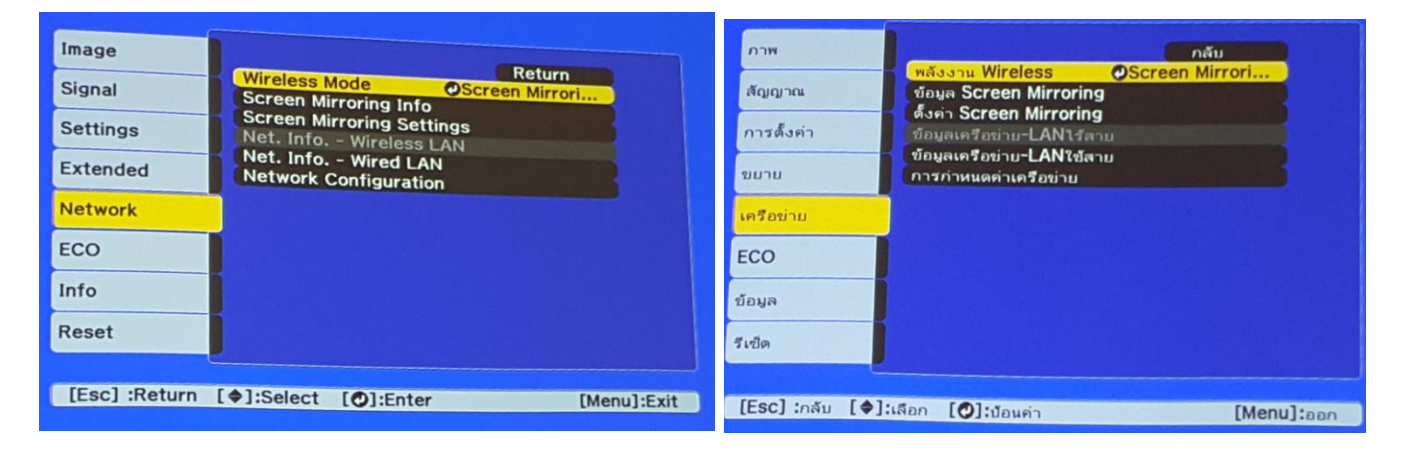

#### .4เลือก Screen Mirroring On กดปุ่ม Enter แล้วเลือก Return (กดปุ่ม Esc)

| [Wireless Mode] Return                                          | [พลังงาน Wireless] กลับ                                               |
|-----------------------------------------------------------------|-----------------------------------------------------------------------|
| UScreen Mirroring On O<br>UWireless LAN On<br>Both Settings Off | IScreen Mirroring เบิด ⊘<br>IWireless LAN เบิด<br>โท้งสองพังก์ชั่นบิด |
| [Esc] :Return []:Select []:Set [Menu]:Exit                      | [Esc] :กลับ [∳]:เลือก [♥]:ดั้งค่า [Menu]:ออก                          |

#### .5เลือก Screen Mirroring Info กดปุ่ม Enter

| Image<br>Signal<br>Settings<br>Extended | Return<br>Wireless Mode Screen Mirrori<br>Screen Mirroring Info •<br>Screen Mirroring Settings<br>Net. Info Wireless LAN<br>Net. Info Wireless LAN<br>Net. Info Wired LAN<br>Network Configuration | ภาพ<br>สัญญาณ<br>การตั้งค่า<br>ขยาย | กลับ<br>พลังงาน Wireless Screen Mirrori<br>ช้อมูล Screen Mirroring ๋<br>ซ้อมูลเครือข่าบะLAN1รัสาย<br>ข้อมูลเครือข่าบะLAN1รัสาย<br>ข้อมูลเครือข่าบะLAN1รัสาย |
|-----------------------------------------|----------------------------------------------------------------------------------------------------|-------------------------------------|----------------------------------------------------------------------------------------------------|
| Network                                 |                                                                                                    | เครือข่าม                           |                                                                                                    |
| ECO                                     |                                                                                                    | ECO                                 |                                                                                                    |
| Info                                    |                                                                                                    | ข้อมูล                              |                                                                                                    |
| Reset                                   |                                                                                                    | รีเข็ด                              |                                                                                                    |
| [Esc] :Return                           | [�]:Select [O]:Enter [Menu]:Exit                                                                                                    | [Esc] :ກລັນ [�]                     | :เลือก [ <b>⊘</b> ]:ป้อนค่า [Menu]:ออก                                                                                                    |

6. จะโชว์ข้อมูลของ Screen Mirroring แล้วเลือก Return (กดปุ่ม Esc)

| Image         | [Screen Mirroring In       | nfo] Return 📀            | ภาพ                      | [ข้อมูล Screen Mirro      | oring] กลับ 🥑            |
|---------------|----------------------------|--------------------------|--------------------------|---------------------------|--------------------------|
| Signal        | Display Name               | EB2F7786                 | สัญญาณ                   | ชื่อจอแสดงผล              | EB2F7786                 |
| Settings      | MAC Address<br>Region Code | AC.18.26.8D.CO.D1<br>EU1 | การตั้งค่า               | แอดเดรส MAC<br>รหัสขอบเขต | AC.18.26.8D.CO.D1<br>EU1 |
| Extended      | Version                    | 2.1.0.0                  | ขยาย                     | CJBY04                    | 2.1.0.0                  |
| Network       |                            |                          | เครือข่าย                |                           |                          |
| ECO           |                            |                          | ECO                      |                           |                          |
| Info          |                            |                          | ข้อมูล                   |                           |                          |
| Reset         |                            |                          | รีเซ็ต                   |                           |                          |
|               |                            |                          |                          |                           |                          |
| [Esc] /[@]:Re | turn                       | [Menu]:Exit              | [ESC] /[ <b>O</b> ]:กลับ |                           | [Menu]:aan               |

#### 7. เลือก Screen Mirroring Settings กดปุ่ม Enter

| Image         |                                              | אירת           | กลับ                                                       |
|---------------|----------------------------------------------|----------------|------------------------------------------------------------|
| Signal        | Wireless Mode Screen Mirrori                 | สัญญาณ         | พลังงาน Wireless Screen Mirrori<br>ข้อมูล Screen Mirroring |
| Settings      | Screen Mirroring Settings                    | การตั้งค่า     | ข้อมูลเครือข่าย-LAN1รีลาย                                  |
| Extended      | Net. Info Wired LAN<br>Network Configuration | ขมาม           | ข้อมูลเครือข่าย-LANใช้สาย<br>การกำหนดค่าเครือข่าย          |
| Network       |                                              | เครือข่าย      |                                                            |
| ECO           |                                              | ECO            |                                                            |
| Info          |                                              | ข้อมูล         |                                                            |
| Reset         |                                              | วีเปิด         |                                                            |
|               |                                              |                |                                                            |
| [Esc] :Return | [�]:Select [O]:Enter [Menu]:Exit             | [Esc] :กลับ [� | ]:เดือก [Ø]:ป้อนค่า [Menu]:ออก                             |

### 8. หากต้องการเปลี่ยนการตั้งค่าสามารถเปลี่ยนได้ตามหัวข้อ

- **Display Name :** สามารถตั้งชื่อได้ถึง 32 ตัวอักษรและตัวเลข เพื่อระบุโปรเจคเตอร์ จากรายการของอุปกรณ์ที่มีอยู่

- Wireless LAN Sys. : เลือกประเภทของเครือข่ายไร้สายที่จะเชื่อมต่อ
- Adjust Image Quality : สามารถปรับคุณภาพของ Screen Mirroring

- **Connection Mode :** สามารถเลือกประเภทของ WPS (Wi-Fi Protected Setup)

- **PIN Code Notice** : แสดง PIN Code บนภาพที่ฉาย ในขณะที่มีการฉายจากแหล่งอื่นๆ นอกเหนือจาก Screen Mirroring

| Display Name CEB2F7786<br>Wireless LAN Sys. 802.11a/g/n<br>Adjust Image Quality 1<br>Connection Mode PIN/PBC<br>PIN Code Notice On<br>Reset | ชื่อจอแสดงผล |
|----------------------------------------------------------------------------------------------------|--------------|
| Set                                                                                                    | ตั้งต่า      |

.9ถ้าตั้งค่าเรียบร้อยให้เลือก **Set** กดปุ่ม **Enter** 

| [Screen Mirroring Settings] Return                                                                                                    | [ตั้งค่า Screen Mirroring] กลับ                                                                                                    |
|----------------------------------------------------------------------------------------------------|----------------------------------------------------------------------------------------------------|
| Display Name EB2F7786<br>Wireless LAN Sys. 802.11a/g/n<br>Adjust Image Quality 1<br>Connection Mode PIN/PBC<br>PIN Code Notice On<br>Reset | ชื่อจอแสดงผล EB2F7786<br>ระบบเตรือข่ายไร้สาย 802.11a/g/n<br>ปรับการแสดงผล 1<br>โหมดการเชื่อมต่อ PIN/PBC<br>แจ้งเดือนรหัส PIN เบิด<br>รีเชิด |
| Set O                                                                                                    | ดังคำ 🥑                                                                                                    |
| [Esc] :Return [�]:Select [O]:Set [Menu]                                                                                                    | :Exit [Esc] :ກລັນ [♦]:ເສືອກ [♥]:ທັ້ນທ່າ [Menu]:ອອກ                                                                                          |

## 10. เลือก **Yes** กดปุ่ม **Enter** เพื่อบันทึกการดั้งค่า

| [Screen Mirroring Settings]<br>Do you want to save the settings? | [ตั้งค่า Screen Mirroring]<br>ด้องการบันทึกการตั้งค่าหรือไม่? |  |  |
|------------------------------------------------------------------|---------------------------------------------------------------|--|--|
| Yes 🥑 No                                                         | Tei 🕐 🍡                                                       |  |  |
| [Esc] :Return [+):Select [O]:Execute [Menu]:Exit                 | [Esc] :กลับ [Փ]:เลือก [♥]:ด่าเนินการ [Menu]:ออก               |  |  |

.11เมื่อตั้งค่าเสร็จแล้ว โปรเจคเตอร์จะขึ้นข้อความดังรูปภาพ

| [Screen Mirroring] |            | [Screen Mirroring] |            |
|--------------------|------------|--------------------|------------|
| Display Name       | : EB2F7786 | ชื่อจอแสดงผล       | : EB2F7786 |
|                    |            |                    |            |
|                    |            |                    |            |

12. สถานะไฟของ Screen Mirroring จะมีไฟโชว์

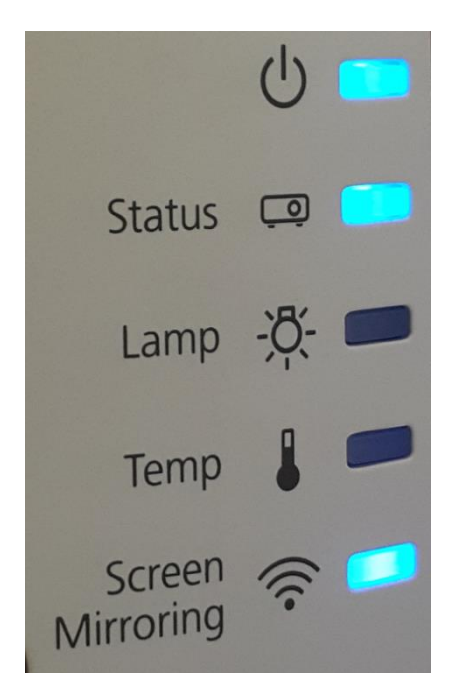

.13จากนั้นกดปุ่ม **Source Search** หน้าจอจะปรากฏ Screen Mirroring เป็น On

|       | [Source Search]                                                                                                    | Duplicate                                                                   | C Extend          |
|-------|----------------------------------------------------------------------------------------------------|-----------------------------------------------------------------------------|-------------------|
| N     | Computer 1<br>Computer 2<br>Video<br>HDMI1<br>HDMI2<br>USB Display<br>CDB USB<br>CDB<br>USB<br>CDB<br>CDB<br>CDB<br>CDB<br>CDB<br>CDB<br>CDB<br>CDB<br>CDB<br>CD | Signal Statu<br>Off<br>Off<br>Off<br>Off<br>Off<br>Off<br>Off<br>Off<br>Off | s<br>NTro Google. |
|       | Input the desired image APress  to select the select video Picture size                                                                                          | signal.<br>ource.<br>Preferences                                            |                   |
| [\$]: | Select [O]:Enter                                                                                                    |                                                                             | [Esc] :Exit       |

## อุปกรณ์ที่รองรับ

Android (Smartphone, Tablet) Version 4.2 ขึ้นไป

## \*\*หมายเหตุ : จะขึ้นอยู่กับความสามารถของอุปกรณ์แต่ละรุ่น\*\*

ในส่วนของไฟล์ Video จะรองรับ MP4,3gp,webm,FLV,MKV,AVI,MOV,MPG,WMV ที่สามารถเล่นได้จากโปรแกรม Video ที่มาพร้อมกับเครื่อง แต่ถ้าเป็น M4V จะต้องใช้โปรแกรมเสริมอย่างเช่น VLC ส่วน YouTube จะขึ้นอยู่กับเน็ตมือถือที่ ใช้งาน

14. เข้าที่ **NFC and Sharing** 

15. เข้าที่ **Screen Mirroring** 

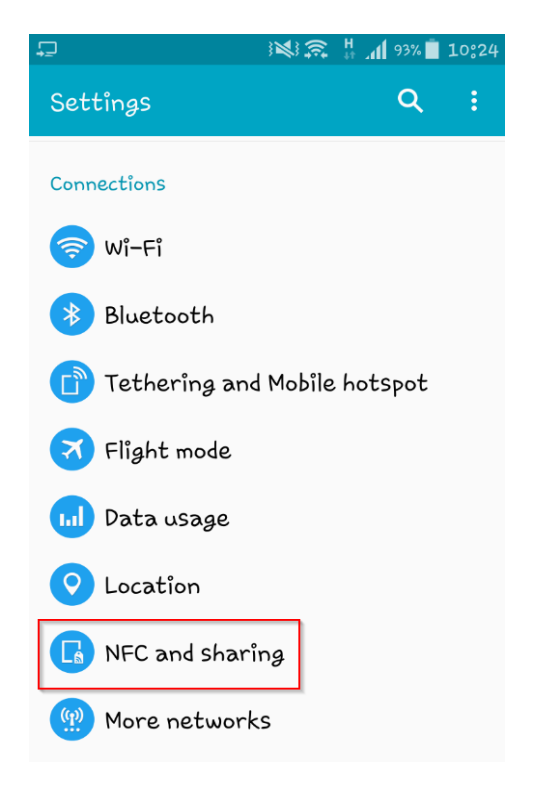

|  | □ □                                                                        |
|--|----------------------------------------------------------------------------|
|  | ← NFC and sharing                                                          |
|  | NFC<br>On                                                                  |
|  | Nearby devices<br>off                                                      |
|  | Printing                                                                   |
|  | <b>Screen Mirroring</b><br>Share your device's screen with another device。 |
|  | MirrorLink                                                                 |
|  |                                                                            |

### 16. เลือกชื่อโปรเจคเตอร์ ในที่นี้เป็น (EB2F7786) แล้วทำการเชื่อมต่อ

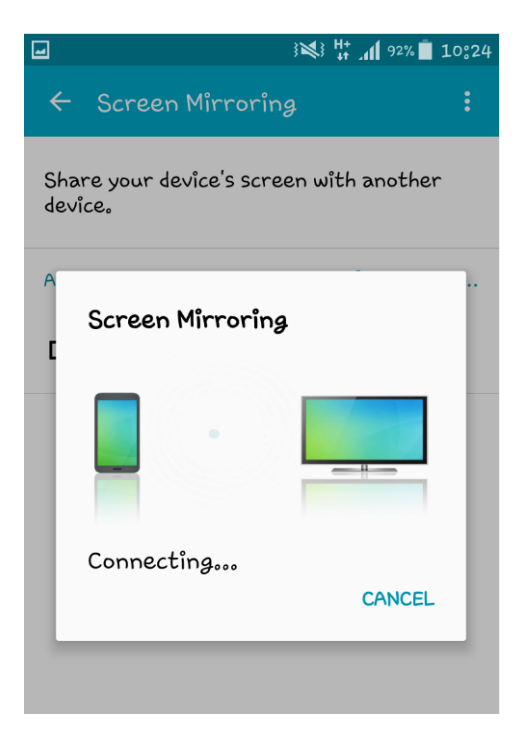

# 17. หน้าจอจะปรากฏเชื่อมต่อเรียบร้อย

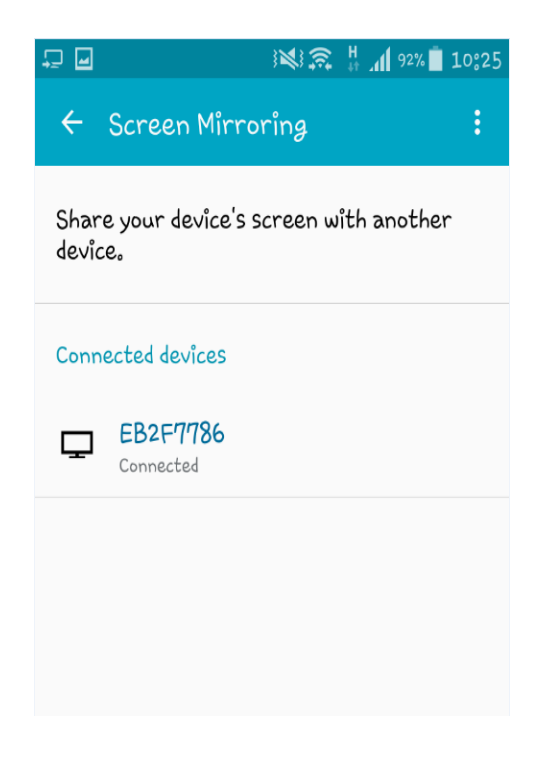